# 全国商工会議所観光振興大会 2025in長崎

# 《AMARYS入力マニュアル》

参加者様の参加登録、宿泊、観光のご登録は、前回大会に続き、JTBの申込システムAMARYS(アマリス)のマイページにログイン後、ご登録いただく流れとなります。以下の手順に沿ってご登録ください。

## AMARYS申込受付期間 2024年9月9日(月)10:00 ~ 11月29日(金)23:59

2024年11月30日(土)以降の変更・取消につきましては、株式会社JTBビジネス トランスフォーム までメールにてご連絡ください。 新規代理登録は承っておりませんので、11月29日(金)までにシステムにて申込を お願いいたします。

## 問い合わせ先

1

株式会社 J T B ビジネストランスランスフォーム 九州ビジネスサポートチーム 九州中国四国MICEセンター 『全国商工会議所観光振興大会2025 in 長崎 事務局』

TEL:092-751-2102 **E-Mail:sightseeing2025@jbx.jtb.jp** 受付時間:平日10:00~17:00(土日祝日は休業) 〒810-0072 福岡市中央区長浜1-1-35新KBCビル5F

### 専用申込システムへのアクセス

専用申込システムにアクセスしてください。 https://amarys-jtb.jp/sightseeing2025/

#### ログインID・パスワードをお持ちの方

ログインID

#### ❹必須入力項目です。

パスワード

3

●必須入力項目です。

ログイン

ID・パスワードを忘れた方は こちら

| パスワード変更                 |  |
|-------------------------|--|
| 仮パスワード:                 |  |
| 新規設定(再発行)パスワード:         |  |
| 新規設定(再発行)パスワードの再<br>入力: |  |
| 更新                      |  |
|                         |  |

トップページに表示されている 【ログインID】【パスワード】 の欄に、商工会議所のイントラ でお知らせするIDとパスワード を入力し、【ログイン】ボタン をクリックすると、マイページ へログインできます。

初回ログイン後左記の画面とな ります。

<任意>「ログインID・パス ワード」の 変更が可能です。 必要に応じて修正してください。

申込管理者の登録

# マイページにログイン後、あらかじめ仮登録してある情報を貴組合申込管理者様の情報に修正をしてください。

|                                                              | 全国商工会議所観光振興大会2025 in 長崎   |
|--------------------------------------------------------------|---------------------------|
| 代理登録 管理画面へ 辞書編集<br>:長崎 花子 様 のページ お問い合わせ番号:(000002-0)         | ログアウト シング よくある質問・お問い合わせ 🕐 |
| お知らせ(News&Topic)<br><u>AMARYSの偽サイトにご注意ください!</u> (2024/02/27) |                           |
| マイメニュー ログイン履歴                                                | 💼 画面在印刷                   |
|                                                              | WEB 請求書 領収証発行             |
| (個人情報の追加および変更)                                               | 支払状況の確認<br>(支払手続き)        |

マイページの【個人情報の追加 および変更】をクリックしてく ださい。

#### 全国商工会議所観光振興大会2025 in 長崎

| 2 登録情報 (ør            |                            |
|-----------------------|----------------------------|
| ログイン情報(ログインID作成       | とバスワード設定)                  |
| ログインID                | sight197                   |
| バスワード                 | ******                     |
| ワンタイムバスワード設定          |                            |
| ワンタイムバスワードを利用しま       | せん。                        |
| 個人基本情報 (申込担当者様)       |                            |
| 会議所コード                | 2025                       |
| 会議所名                  | ABC商工会議所                   |
| 申込担当者氏名(漢字)           | 長崎 花子                      |
| 申込担当者氏名(カナ)           | ナガサキ ハナコ                   |
| 書類の送付先選択              | 商工会議所                      |
| 郵便番号                  | 850-0035                   |
| 都道府県                  | 長崎県                        |
| 市区町村 番地.ビル・マンション<br>名 | ン長崎市元船町14-10               |
| 電話番号                  | 095-000-0000               |
| 緊急連絡先電話番号             | 090-0000-0000              |
| システムからの連絡先            |                            |
| メールアドレス               | sightseeing2025@jbx.jtb.jp |

#### 個人基本情報 (申込担当者様) 2025 会議所コード= ABC商工会議所 会議所名 = 申込担当者氏名(漢字) 🜸 長崎 花子 入力例:長崎 花子 申込担当者氏名(カナ) 🜸 ナガサキ ハナコ 入力例:ナガサキ ハナコ ※郵送物をお送りさせていただく場合がございます。商工会議所以外の送付先をご希望の方は『その他』をご道 択の上、ご住所の変更入力をお願いいたします。 書類の送付先選択 商工会議所 × 住所検索 郵便番号 🐖 850-0035 長崎県 都道府県 = × 市区町村 番地.ビル・マンション<sub>入力例:長崎市桜町3番11号</sub> 名 長崎市元船町14-10 095 (000) 0000 電話番号 ---※大会当日連絡が取れる電話番号をご入力ください(携帯番号推奨) 紧急連絡先電話番号 🛚 090 (0000) 0000 システムからの連絡先 ※メールアドレスを変更の場合はGmail、Yahoo!メールなどの添付資料が受けとれるアドレスをご入力くださ メールアドレス 🗉 sightseeing2025@jbx.jtb.jp @ jbx.jtb.jp sightseeing2025

| システムからの連絡先                  |                                           |
|-----------------------------|-------------------------------------------|
| メールアドレス                     | sightseeing2025@jbx.jtb.jp                |
|                             |                                           |
| メール送信先                      | メールアドレス                                   |
| 参加者情報 ※申込担当者相               | 勧参加される場合、再度ご入力をお願いいたします。                  |
| 参加者氏名(漢字)                   | :長崎 花子                                    |
| 参加者氏名(フリガナ)                 | ナガサキ ハナコ                                  |
| 属性                          | 役員議員                                      |
| 役職名                         | 議員                                        |
| ※その他を選択された方は、空<br>欄にご記入ください |                                           |
| 性別                          | 女性                                        |
|                             |                                           |
| 別の参加者がいら                    | iっしゃる場合は「別の参加者を登録する」ボタンを押して、次の画面にお進みください。 |

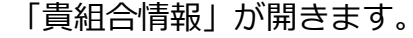

下記項目が、あらかじめダミー で入力されています。

- ・会議所コード
- ・会議所名
- ・住所
- ・電話番号
- ・メールアドレス

貴組合情報の右側の【修正】を クリックしてください。

以下の情報の修正をしてください。

- ・申込担当者名(漢字)
- ・申込担当者名(フリガナ)
- ・書類送付先選択
- ・住所
- ・電話番号
- ・緊急連絡先
- ・メールアドレス

必要な項目の入力が完了しましたら、【次へ】ボタンをクリックします。

また、内容に間違いがなければ 【更新】をクリックしてくださ い。

完了前に「中断して閉じる」や 「×」をクリックするとすべて の入力が無効となり、データに 反映されませんのでご注意くだ さい。

| マイメニュー ログイン履歴<br>優人情報の追加および変更                  | 西<br>支払状況の確認<br>(支払手続き)                | 國面を印刷     WEB 講求書 領収証発行     WEB 講求書 領収証発行 | ①<br>【個人情報の追加および変更】<br>より同時参加者をご登録くださ<br>い |
|------------------------------------------------|----------------------------------------|-------------------------------------------|--------------------------------------------|
| 会議所名<br>申込担当者氏名(漢字)<br>申込担当者氏名(ガナ)<br>書類の送付先避択 | ABC商工会議所<br>長崎 花子<br>ナガサキ ハナコ<br>商工会議所 |                                           | 画面左下にある【同時参加者の<br>追加】をクリックしてください。          |
| 郵便番号<br>都道府唱                                   | 850-0035<br>長崎県                        |                                           | ※参加者の登録画面が次ページ                             |

※申込管理者も「宿泊・観光」 に参加される場合は、ここで再 度登録が必要となります。

\_\_\_\_\_

ください。

| 荣心庄相九电向田与                 | 050-0000-0000               |         |
|---------------------------|-----------------------------|---------|
| システムからの連絡先                |                             |         |
| メールアドレス                   | sightseeing2025@jbx.jtb.jp  |         |
|                           |                             |         |
| メール送信先                    | メールアドレス                     |         |
| 確認メール配信                   | 新規登録通知                      | 配信を希望する |
|                           | 変更通知                        | 配信を希望する |
|                           | 取消通知                        | 配信を希望する |
|                           | 決済関連通知                      | 配信を希望する |
| 参加者情報 ※申込担当               | 当者様が参加される場合、再度ご入力をお願いいたします。 |         |
| 参加者氏名(漢字)                 | :長崎 花子                      |         |
| 参加者氏名(フリガナ)               | ナガサキ ハナコ                    |         |
| 属性                        | 役員議員                        |         |
| 役職名                       | 議員                          |         |
| ※その他を選択された方は<br>欄にご記入ください | 、空                          |         |
| 性別                        | 女性                          |         |
|                           |                             |         |
| 同時参加者の追加                  |                             |         |

4

名 電話番号

市区町村 番地.ビル・マンション長崎市元船町14-10

095-000-0000

|                                                      |                                                             | 全国商工会議所観             | 光振興大会2025 in 長崎                    |
|------------------------------------------------------|-------------------------------------------------------------|----------------------|------------------------------------|
| :長崎 花 <del>:</del>                                   | そ様 のページ                                                     |                      | マイページへ           ログアウト         ()) |
|                                                      |                                                             |                      | よくある質問・お問い合わせ 🍘                    |
| 個人情                                                  | 報登録 / 分科会・全体交流会・アフタープログラム・全                                 | 体会議 宿泊 エクスカーション      | ン(日帰りコース)                          |
| エクス                                                  | カーション(1泊2日コース) 支払手続き                                        |                      |                                    |
| 1. 個人情報                                              | #登録 2. 内容確認 3. 参加者選択 4. 入力                                  | 5. 確認 8. 完了          |                                    |
| 参加登                                                  | ₹ 🕜                                                         |                      |                                    |
| <ul> <li>■お申込</li> <li>※以下の</li> <li>参加者追</li> </ul> | 者を指定してください。<br><u>リスト以外の赤</u> 甲込者のご登録には、"参加者追加登録<br>加登録 する。 | より追加後、お申し込み手続きにお進みく: | ださい。                               |
|                                                      | 氏名                                                          | 同伴者一覧                |                                    |
|                                                      | :長崎 花子 様(お申込代表者)                                            | -                    |                                    |

2

で開きます。

【参加者の追加方法】 参加者の追加はお申込み ページの【参加者を追加登 録する】からもご登録でき ます。

※ は必須項目です。

| 参加者情報                                                                                  | ※申込担当者相             | 様が参加される場合、再度ご入力                        | をお願いい    | いたします。                             |
|----------------------------------------------------------------------------------------|---------------------|----------------------------------------|----------|------------------------------------|
| 参加者氏名                                                                                  | 6(漢字) *             | 氏入力例:長崎 花子                             | 名        |                                    |
| 参加者氏名                                                                                  | 4(フリガナ) ※           | 氏<br>入力例:ナガサキ ハナコ                      | 名        |                                    |
| 属性 ※                                                                                   |                     | ===選択してください=== ▼                       |          |                                    |
| 役職名 ※                                                                                  |                     | ===選択してください=== ▼<br>※役職がある場合はご入力ください。  |          |                                    |
| ※その他を<br>欄にご記入                                                                         | と選択された方は、空<br>、ください | m_takano063                            |          |                                    |
| 性別 ※                                                                                   |                     | ===選択してください=== ▼<br>★B、E、Hコースにお申込みの方は、 | 申込画面にて   | 「年齢(エクスカーション当日時点)をお知らせください★        |
|                                                                                        |                     | xv<br>中断して                             | 、<br>閉じる |                                    |
|                                                                                        |                     | 1                                      | 全国商      | 工会議所観光振興大会2025 in 長崎               |
| :長崎 花子 様 の                                                                             | バージ                 |                                        |          | マイハージハ<br>ログアウト<br>よくある貨間・お問い合わせ 🍘 |
| 個人情報登録                                                                                 | / 分科会・全体交流会・        | アフタープログラム・全体会議                         | 宿泊       | エクスカーション(日帰りコース)                   |
| エクスカーション(1泊2日コース) 支払手続き                                                                |                     |                                        |          |                                    |
| 1. 個人情報登録 2. 内容描述 3. 参加管理訳 4. 人力 5. 補総 6. 完了                                           |                     |                                        |          |                                    |
| #101218 @                                                                              |                     |                                        |          |                                    |
| ・お申込者を指定してください。<br>※以下のリスト以外のお申込者のご登録には、"参加者追加登録"より追加後、お申し込み手続きにお進みください。<br>参加者当加登録する。 |                     |                                        |          |                                    |
|                                                                                        | 氏名                  |                                        |          | 同伴者一覧                              |
|                                                                                        | :長崎 花子 様(お申込(       | 代表者)                                   |          | -                                  |
|                                                                                        | ☑ ダミーダミー様(同時参加者) -  |                                        |          |                                    |

| 参加登録        |                                               |
|-------------|-----------------------------------------------|
| :長崎 花子 様    |                                               |
| 個人參加 👻      | <ul> <li></li></ul>                           |
|             | ○ 参加しない                                       |
| 分科会 🗙       | ● 第1分科会 「歴史・文化から新たな観光創造へ ~ 温故知新~」             |
|             | ○ 第2分科会 「観せる!味わう!食が人を動かす! ~魚で観光力を再発見~」        |
|             | ○ 第3分科会 「スポーツが動かす、地域の未来 ~長崎スタイル~」             |
|             | ○ 第4分科会 「ふるさとの悪わい、繋ぐ担い手 ~持続可能な まつり・イベント~」     |
|             | <ul> <li>参加しない</li> </ul>                     |
| アフタープログラム 🛚 | <ul> <li>参加する</li> </ul>                      |
|             | ○ 参加しない                                       |
| ダミー ダミー 様   |                                               |
| 個人參加 🛎      | <ul> <li>⑦ 分科会・全体交流会・全体会議 ¥ 25,000</li> </ul> |
|             | O 参加しない                                       |
| 分科会         | ⑥ 第1分科会 「歴史・文化から新たな観光創造へ ~ 温故知新~」             |
|             | ○ 第2分科会 「観せる!味わう!食が人を動かす! ~魚で観光力を再発見~」        |
|             | ○ 第3分科会 「スポーツが動かす、地域の未来 ~長崎スタイル~」             |
|             | ○ 第4分科会 「ふるさとの悪わい、繋ぐ担い手 ~持続可能な まつり・イベント~」     |
|             | <ul><li> 参加しない </li></ul>                     |
| アフタープログラム 🛚 | <ul> <li>参加する</li> </ul>                      |
|             | <ul><li> 参加しない </li></ul>                     |

参加者氏名(漢字)

- ・参加者氏名(カナ)
- ・属性
- ・役職名
- ・性別

上記を入力してください。

ご入力が完了いたしましたら、 ページ最下部にある【次へ】ボタ ンをクリックしてください

参加者が複数いる場合は、改めて 「同時登録者の追加」から入力を 繰り返します。

次にお申込画面にうつります。 参加者全員にチェックを入れてい ただき、【次へ】にお進みくださ い。

以下を選択ください。 ・個人参加 「登録する/登録しない」 ・分科会 「第1/第2/第3/第4/参加しない」 ・アフタープログラム 「希望する/しない」

【次へ】にお進みください

:長崎 花子 様 のページ よくある質問・お問い合わせ 🍘 個人情報登録 / 分科会・全体交流会・アフタープログラム・全体会議 🕨 宿泊 📄 エクスカーション (日帰りコース) エクスカーション(1泊2日コース) 支払手続き 1. 個人情報登録 💫 2. 內容確認 💫 3. 参加者巡択 🔷 4. 入力 📄 5. 確認 📄 6. 完了 参加登録確認 💄 :長崎 花子 様 個人參加 分科会・全体交流会・全体会議 ¥ 25,000 第1分科会 「歴史・文化から新たな観 光創造へ 〜温故知新〜」 分科会 アフタープログラム 参加する 小計 ¥ 25,000 💄 ダミー ダミー 様 個人參加 分科会·全体交流会·全体会議 ¥ 25,000 第3分科会 「スポーツが動かす、地域 分科会 の未来 ~長崎スタイル~」 アフタープログラム 参加する 小計 ¥ 25.000 請求額 ¥ 50,000

全国商工会議所観光振興大会2025 in 長崎

登録内容に間違いがなければ、 【申込み】をクリックしてくだ さい。

参加に関しての申込完了となり ます。

| 宿泊                 |
|--------------------|
| 申込はありません。          |
| 追加で申込む場合はこちら       |
| エクスカーション (日帰りコース)  |
| 申込はありません。          |
| 追加で申込む場合はこちら       |
| エクスカーション (1泊2日コース) |
| 申込はありません。          |
| 追加で申込む場合はこちら       |

続いて、【宿泊】【エクスカー ション】を申込ます。

まず、マイページに戻ります。

【宿泊】 【エクスカーション】 にある「追加で申し込む場合は こちら」をクリックしてくださ い。

登録内容に間違いがなければ、 【申込み】をクリックし、申込 をお願いします。